# Online Discourse Analysis Tool Example

## Starting Screen

You can copy corpora from a .txt file (Figure 1) or even text from the internet and paste it in the box. After you are done hit the continue button to proceed.

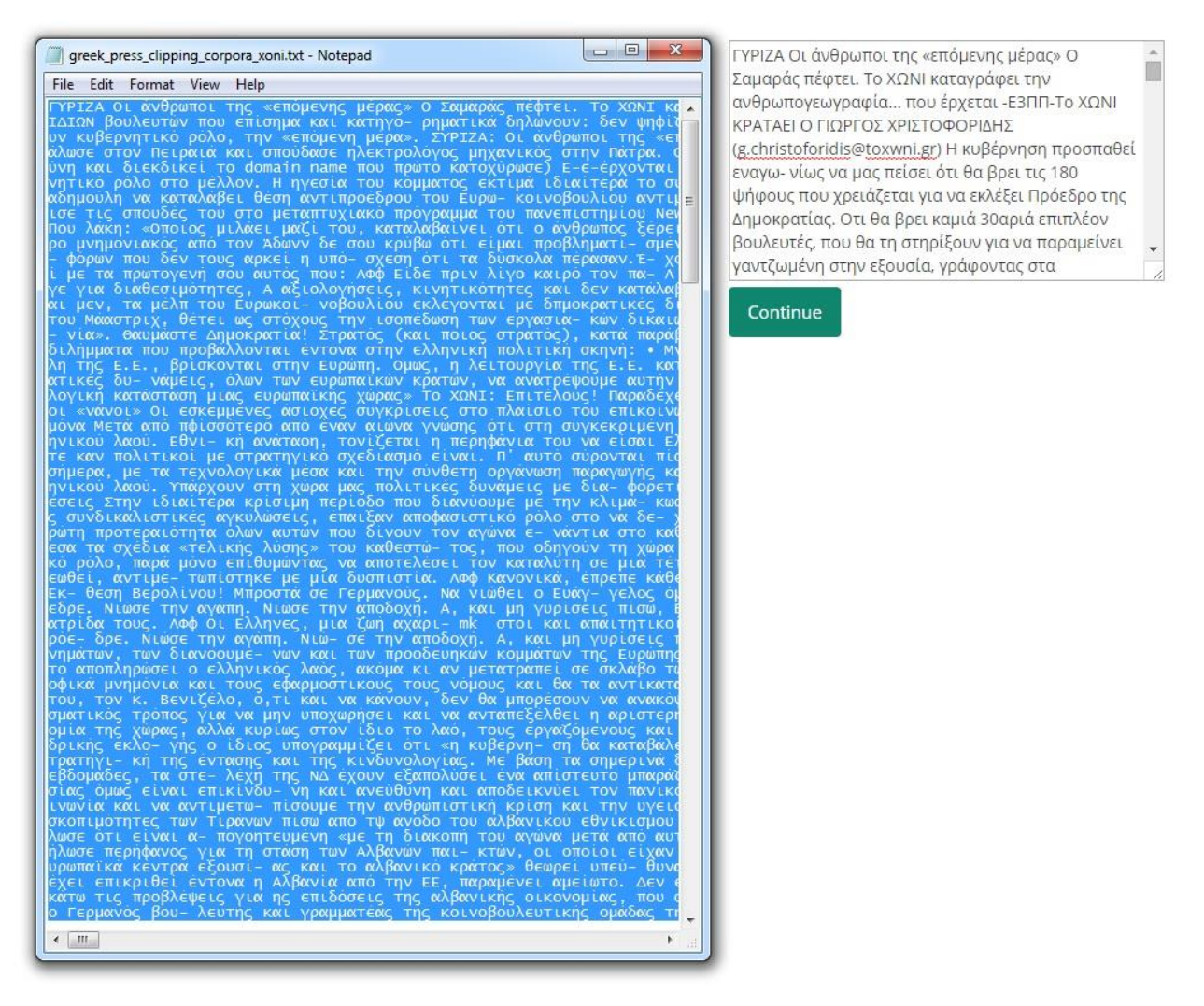

Figure 1: Corpora copy and paste.

# Second Screen

In this screen you can see a table portraying statistics about the corpora inserted such as the words composing it, the specific word count and frequency inside the text (Figure 2). You can also export the table in excel format (Figure 3). Warning: if using a spreadsheet program other than Microsoft excel non English characters might appear as "????". You can alternatively type a word in the keyword box provided and click the concordance button to get a concordance table for that word if it exists in the corpus.

| Word  | Times<br>appearing in<br>Text | Frequency of word in the Text |  |  |  |  |  |
|-------|-------------------------------|-------------------------------|--|--|--|--|--|
| και   | 1402                          | 0.1061                        |  |  |  |  |  |
| να    | 872                           | 0.0660                        |  |  |  |  |  |
| της   | 778                           | 0.0589                        |  |  |  |  |  |
| του   | 744                           | 0.0563                        |  |  |  |  |  |
| την   | 675                           | 0.0511                        |  |  |  |  |  |
| το    | 665                           | 0.0503                        |  |  |  |  |  |
| που   | 589                           | 0.0446                        |  |  |  |  |  |
| η     | 494                           | 0.0374                        |  |  |  |  |  |
| των   | 488                           | 0.0369                        |  |  |  |  |  |
| με    | 461                           | 0.0349                        |  |  |  |  |  |
| για   | 456                           | 0.0345                        |  |  |  |  |  |
| από   | 415                           | 0.0314                        |  |  |  |  |  |
| θα    | 370                           | 0.0280                        |  |  |  |  |  |
| είναι | 351                           | 0.0266                        |  |  |  |  |  |
| σε    | 346                           | 0.0262                        |  |  |  |  |  |
| τους  | 345                           | 0.0261                        |  |  |  |  |  |
| τη    | 321                           | 0.0243                        |  |  |  |  |  |
| τα    | 318                           | 0.0241                        |  |  |  |  |  |
| ότι   | 281                           | 0.0213                        |  |  |  |  |  |

Input a word in the area below and click the button to make a concordance table for that word in your text

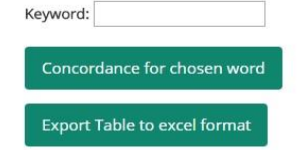

Figure 2: Word count and frequencies

| X  | 1 🗄 5 · 0 · 🗸             |                               |                          |          |
|----|---------------------------|-------------------------------|--------------------------|----------|
| F  | FILE HOME INSERT PAG      | E LAYOUT FORMULAS             | DATA REVIEW VIEW         |          |
| ľ  | Calibri                   | * 11 * A* A* = =              | E 📰 🇞 * 📑 Wrap Text      | General  |
| Pa | Aste Sermat Painter B I U | • 🗉 • 🙆 • 🗛 • 🚍 🗏             | 🗄 🚍 🖅 🗮 🖽 Merge & Center | * \$ * % |
| g  | Cliphoard 5               | Fant                          | Alignment                | rs Numl  |
|    | Cipboard is               | FOR G                         | Augminent                | 13       |
| G  | 14 • : × ✓ <i>f</i>       | x                             |                          |          |
| 34 | A                         | B                             | C D                      | E        |
| 1  | Word                      | Times appearing in Text Frequ | ency of word in the Text |          |
| 2  | και                       | 1402                          | 0.1061                   |          |
| 3  | να                        | 872                           | 0.066                    |          |
| 4  | της                       | 778                           | 0.0589                   |          |
| 5  | του                       | 744                           | 0.0563                   |          |
| 6  | την                       | 675                           | 0.0511                   |          |
| 7  | το                        | 665                           | 0.0503                   |          |
| 8  | που                       | 589                           | 0.0446                   |          |
| 9  | η                         | 494                           | 0.0374                   |          |
| 10 | των                       | 488                           | 0.0369                   |          |
| 11 | με                        | 461                           | 0.0349                   |          |
| 12 | για                       | 456                           | 0.0345                   |          |
| 13 | από                       | 415                           | 0.0314                   |          |
| 14 | θα                        | 370                           | 0.028                    |          |
| 15 | είναι                     | 351                           | 0.0266                   |          |
| 16 | σε                        | 346                           | 0.0262                   |          |
| 17 | τους                      | 345                           | 0.0261                   |          |
| 18 | τη                        | 321                           | 0.0243                   |          |
| 19 | τα                        | 318                           | 0.0241                   |          |
| 20 | ότι                       | 281                           | 0.0213                   |          |
| 21 | 0                         | 277                           | 0.021                    |          |
| 22 | δεν                       | 262                           | 0.0198                   |          |
| 23 | οι                        | 257                           | 0.0194                   |          |
| 24 | στην                      | 245                           | 0.0185                   |          |
| 25 | στο                       | 235                           | 0.0178                   |          |
| 26 | τον                       | 215                           | 0.0163                   |          |
| 27 | Н                         | 192                           | 0.0145                   |          |
| 28 | μας                       | 176                           | 0.0133                   |          |
| 29 | τις                       | <mark>1</mark> 76             | 0.0133                   |          |
| 30 | έχει                      | 155                           | 0.0117                   |          |
| 31 | То                        | 131                           | 0.0099                   |          |
| 32 | στη                       | 125                           | 0.0095                   |          |
| 33 | 0                         | 122                           | 0.0092                   |          |
| 34 | μια                       | 109                           | 0.0082                   |          |
| 35 | ΧΩΝΙ                      | 105                           | 0.0079                   |          |
| 36 | ως                        | 103                           | 0.0078                   |          |
| 37 | στις                      | 103                           | 0.0078                   |          |
| 38 | κυβέρνηση                 | 96                            | 0.0073                   |          |
| 39 | αλλά                      | 89                            | 0.0067                   |          |
| 40 | αυτό                      | 83                            | 0.0063                   |          |
| 41 | ένα                       | 82                            | 0.0062                   |          |
|    | download (4)              | •                             |                          |          |

Figure 3: Word count and Frequencies table exported in excel format

## Third Screen

#### Warning: For corpora larger than 15000 words it might take up to 5 minutes to get a concordance table.

In this Screen you can see the concordance table (Figure 4) for the chosen word (in this case the word " $E\lambda\lambda\alpha\delta\alpha$ ") and have again the choice to export the table in excel format (Figure 5). You can also use the menu below the concordance table to choose a color and click on a word to color its background. That color will persist in the excel format too.

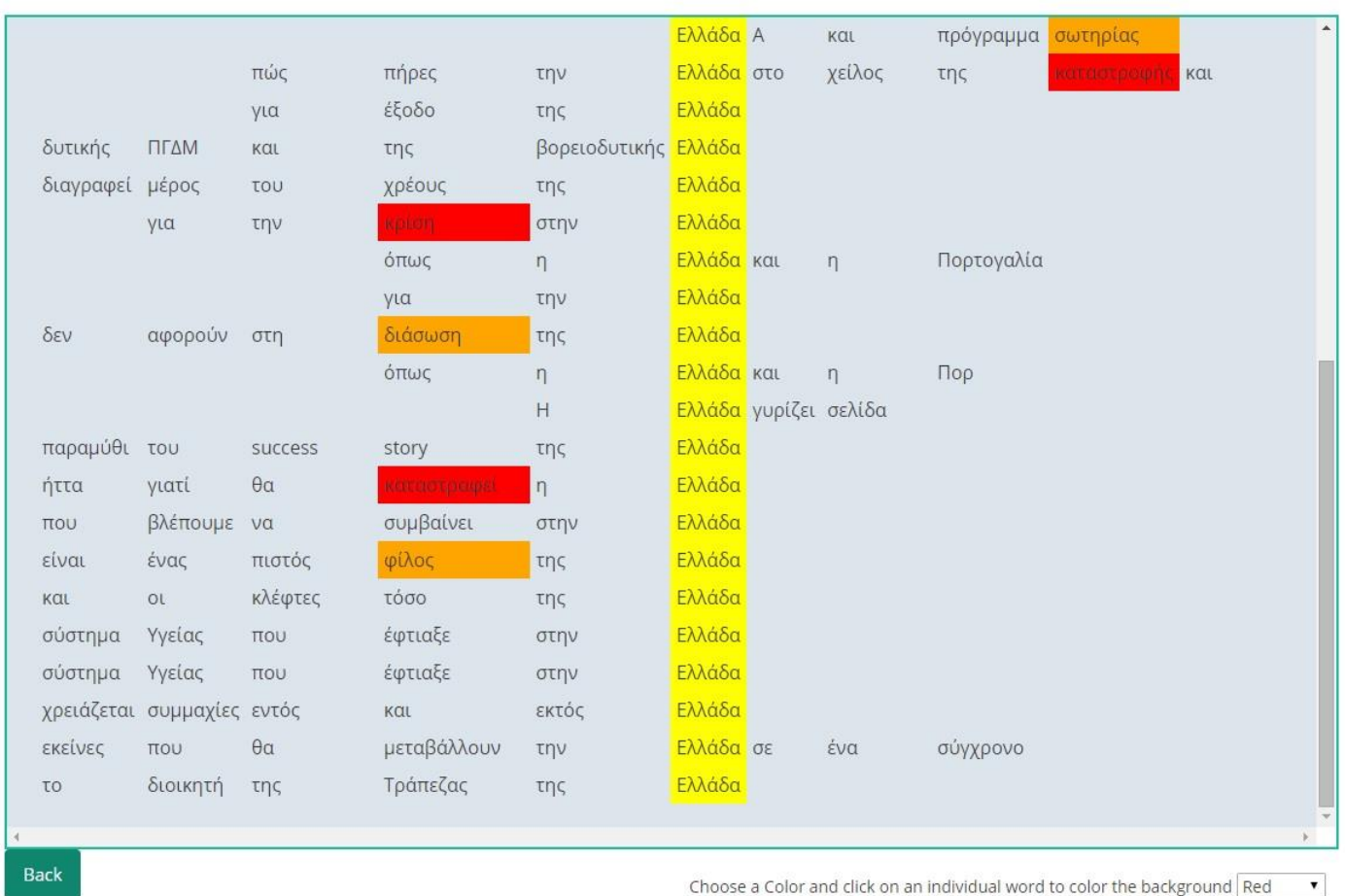

Concordance Table

Export Table to excel format

Figure 4 : Concordance Table for the word "Ελλάδα" in the third screen

|                                |            |             |                       |               |               |        |         |            |            |            |          | download (3).xls - Microsoft Excel |                           |      |           |       |           |       |   |       |         |         |      |  |
|--------------------------------|------------|-------------|-----------------------|---------------|---------------|--------|---------|------------|------------|------------|----------|------------------------------------|---------------------------|------|-----------|-------|-----------|-------|---|-------|---------|---------|------|--|
| F                              | LE HO      | AI AMC      | NSERT PAG             | E LAYOUT FC   | DRMULAS D     | ATA    | REVIEW  | / VIEW     |            |            |          |                                    |                           |      |           |       |           |       |   |       |         |         |      |  |
| -                              | 🚬 👗 Cut    |             | Calibri               | - 11 -        | A* A* ≡ ≡     | = *    | 2-      | F Wrap Tex | t          | General    | *        |                                    |                           | N    | Normal    | Ba    | ıd        | Good  |   | Neu   | utral   | Calcula | tion |  |
| Pa                             | te E Cop   | ру <b>т</b> | BIU                   | - 199 - 100 - | A - = =       | = *    | = 3=    | 🖽 Merge &  | Center 🔹   | \$ - % >   | €.0 .00  | Conditiona                         | I Format a                | as 🚺 | heck Cell | Ex    | planatory | Input |   | Link  | ed Cell | Note    |      |  |
|                                | * For      | mat Painter |                       |               |               |        |         |            | _          | + /0       |          | Formatting                         | <ul> <li>Table</li> </ul> |      |           |       |           |       |   |       |         |         |      |  |
| Clipboard is Font is Alignment |            |             |                       |               |               |        |         |            | (a)        | Number     | (a)      |                                    |                           |      |           |       | 2         | tyres |   |       |         |         |      |  |
| G1                             | 8          | Υ I         | $\times \checkmark f$ |               |               |        |         |            |            |            |          |                                    |                           |      |           |       |           |       |   |       |         |         |      |  |
|                                | А          | В           | С                     | D             | E             | F      | G       | н          | I          | J          | К        | L                                  | N                         | M    | N         | 0     | Р         | Q     | F | ( ) ( | S       | т       | U    |  |
| 1                              | πολιτικές  | και         | οικονομικές           | επιστήμες     | στην          | Ελλάδα | και     | το         | εξωτερικό  |            |          |                                    |                           |      | - 14      | - 2.5 |           | - 16  |   |       |         | 6       |      |  |
| 2                              | θα         | επιλέξει    | να                    | επιστρέψει    | στην          | Ελλάδα | και     | να         | αναλάβει   | κάποιον    | κυβερνητ | ικό                                |                           |      |           |       |           |       |   |       |         |         |      |  |
| 3                              | 10         |             |                       |               | н             | Ελλάδα | πιάνει  | όλους      | τους       | στόχους    | της      | 4                                  |                           |      |           |       |           |       |   |       |         |         |      |  |
| 4                              |            |             | -                     |               | η             | Ελλάδα | από     | ά          |            |            | -        |                                    |                           |      |           |       |           |       |   |       |         |         |      |  |
| 5                              |            |             | τα                    | βλέπουμε      | στην          | Ελλάδα | αλλά    | και        | σε         | άλλες      | χώρες    | 4                                  |                           |      |           |       |           |       |   |       |         |         |      |  |
| б                              | σαμε       | σε          | εποχές                | μοναρχίας     | σταν          | Ελλάδα | και     | φέρνουν    | όλπ        | τπν        | οσμή     |                                    |                           |      |           |       |           |       |   |       |         |         |      |  |
| 7                              | 2          |             | Στην                  | περίπτωση     | της           | Ελλάδα | 2       |            |            |            |          |                                    |                           |      |           |       |           |       |   |       |         |         |      |  |
| 8                              |            |             | τα                    | βλέπουμε      | στην          | Ελλάδα |         |            |            |            |          |                                    |                           |      |           |       |           |       |   |       |         |         |      |  |
| 9                              | 12         | 3 Y         |                       | σουν          | στην          | Ελλάδα |         | -          |            |            | 222      |                                    |                           |      |           |       |           |       |   |       |         |         |      |  |
| 10                             |            |             |                       |               | η             | Ελλάδα | όπως    | και        | όλα        | τα         | άλλα     |                                    |                           |      |           |       |           |       |   |       |         |         |      |  |
| 11                             |            |             |                       |               | στην          | Ελλάδα |         |            | -          |            | 22       |                                    |                           |      |           |       |           |       |   |       |         |         |      |  |
| 12                             | το         | απύθμενο    | θράσος                | τον           | την           | Ελλάδα | και     | μέρα       | με         | τη         | μέρα     |                                    |                           |      |           |       |           |       |   |       |         |         |      |  |
| 13                             |            | είναι       | να                    | κάνας         | την           | Ελλάδα | από     | ευρωπαϊκή  | χώρα       | 1          |          |                                    |                           |      |           |       |           |       |   |       |         |         |      |  |
| 14                             | έναν       | ακόμα       | αρχαιολογικό          | θησαυρό       | της           | Ελλάδα |         |            |            |            |          |                                    |                           |      |           |       |           |       |   |       |         |         |      |  |
| 15                             | p          | Οι          | σημερινοί             | συγκυβφνώντες | της           | Ελλάδα |         | N NOR      | 1          |            | -        |                                    |                           |      |           |       |           |       |   |       |         |         |      |  |
| 16                             |            |             |                       |               |               | Ελλάδα | A       | και        | πρόγραμμα  | ασωτηρίας  |          |                                    |                           |      |           |       |           |       |   |       |         |         |      |  |
| 17                             | 8          |             | πώς                   | πήρες         | την           | Ελλάδα | στο     | χείλος     | της        | καταστροφή | και      |                                    |                           |      |           |       |           |       |   |       |         |         |      |  |
| 18                             |            |             | για                   | έξοδο         | της           | Ελλάδα |         | <u>.</u>   |            |            |          |                                    |                           |      |           |       |           |       |   |       |         |         |      |  |
| 19                             | δυτικής    | ΠΓΔΜ        | και                   | της           | βορειοδυτικής | Ελλάδα | 2       |            |            |            |          |                                    |                           |      |           |       |           |       |   |       |         |         |      |  |
| 20                             | διαγραφεί  | μέρος       | του                   | χρέους        | της           | Ελλάδα |         |            |            |            |          |                                    |                           |      |           |       |           |       |   |       |         |         |      |  |
| 21                             | 6          | για         | την                   | kpion         | στην          | Ελλάδα |         | 1          |            | -          |          |                                    |                           |      |           |       |           |       |   |       |         |         |      |  |
| 22                             |            |             |                       | όπως          | η             | Ελλάδα | και     | η          | Πορτογαλία | α          |          |                                    |                           |      |           |       |           |       |   |       |         |         |      |  |
| 23                             | _          |             | 0.00071               | για           | την           | Ελλάδα | 2       |            |            |            |          | 1                                  |                           |      |           |       |           |       |   |       |         |         |      |  |
| 24                             | δεν        | αφορούν     | στη                   | διάσωση       | της           | Ελλάδα |         |            | -          | -          |          | 1                                  |                           |      |           |       |           |       |   |       |         |         |      |  |
| 25                             | v.         | 2 B         |                       | όπως          | η             | Ελλάδα | και     | n          | Πορ        |            |          | 1                                  |                           |      |           |       |           |       |   |       |         |         |      |  |
| 26                             |            |             |                       |               | Н             | Ελλάδα | γυρίζει | σελίδα     | l,         |            |          | 1                                  |                           |      |           |       |           |       |   |       |         |         |      |  |
| 27                             | παραμύθι   | του         | success               | story         | της           | Ελλάδα | 2       |            |            |            |          |                                    |                           |      |           |       |           |       |   |       |         |         |      |  |
| 28                             | ήττα       | γιατί       | θα                    | καταστραφεί   | η             | Ελλάδα |         |            |            |            |          |                                    |                           |      |           |       |           |       |   |       |         |         |      |  |
| 29                             | που        | βλέπουμε    | να                    | συμβαίνει     | στην          | Ελλάδα |         |            |            |            |          |                                    |                           |      |           |       |           |       |   |       |         |         |      |  |
| 30                             | είναι      | ένας        | πιστός                | φίλος         | της           | Ελλάδα |         |            |            |            |          |                                    |                           |      |           |       |           |       |   |       |         |         |      |  |
| 31                             | και        | οι          | κλέφτες               | τόσο          | της           | Ελλάδα | 2       |            |            |            |          |                                    |                           |      |           |       |           |       |   |       |         |         |      |  |
| 32                             | σύστημα    | Υγείας      | που                   | έφτιαξε       | στην          | Ελλάδα |         |            |            |            |          | 1                                  |                           |      |           |       |           |       |   |       |         |         |      |  |
| 33                             | σύστημα    | Υγείας      | που                   | έφτιαξε       | στην          | Ελλάδα |         |            |            |            |          | 1                                  |                           |      |           |       |           |       |   |       |         |         |      |  |
| 34                             | χρειάζεται | συμμαχίες   | εντός                 | και           | εκτός         | Ελλάδα |         |            | r          | -          |          | 1                                  |                           |      |           |       |           |       |   |       |         |         |      |  |
| 35                             | εκείνες    | που         | θα                    | μεταβάλλουν   | την           | Ελλάδα | σε      | ένα        | σύγχρονο   |            |          | 1                                  |                           |      |           |       |           |       |   |       |         |         |      |  |
| 36                             | το         | διοικητή    | της                   | Τράπεζας      | της           | Ελλάδα |         |            |            |            |          |                                    |                           |      |           |       |           |       |   |       |         |         |      |  |
| 37                             |            |             |                       |               |               |        |         |            |            |            |          |                                    |                           |      |           |       |           |       |   |       |         |         |      |  |

Figure 5 : Concordance table exported in excel format